## Short Term Disability Enrollment Instructions

## Step 1 - Initiate the Change Benefits task for special enrollment opportunity:

**Option 1:** You can initiate the Change Benefits task using the Announcement located on the Workday home page. Click on the announcement and use the **BP: Change Benefits** button at the bottom of the announcement to initiate the task.

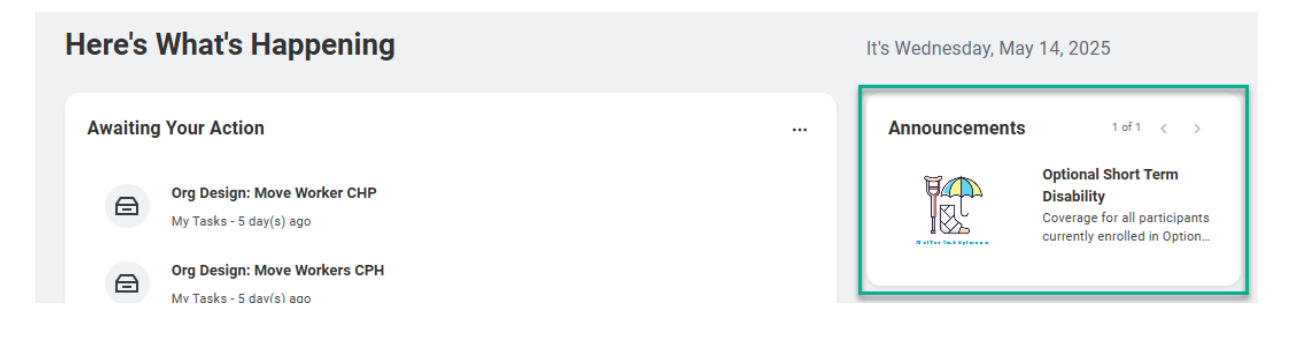

**Option 2:** You can access the Change Benefits task in Workday using the Benefits **and Pay** app located in the **Menu** on the home page.

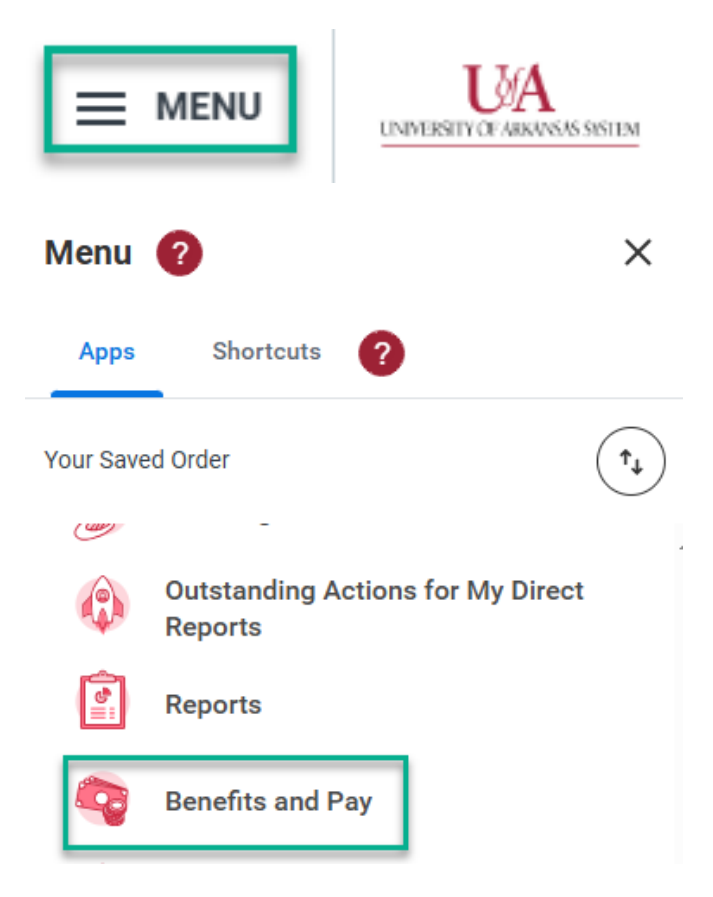

Once you are in the **Benefits and Pay** app, use the **Change Benefits** button at the top of the screen.

| ≡ ME         | NU                    | UA                                                              |                                | Q 4024726                 | $\odot$                                                                                                    | Need Help?                                                                          | D                                                          | ₽ 🍣 |
|--------------|-----------------------|-----------------------------------------------------------------|--------------------------------|---------------------------|----------------------------------------------------------------------------------------------------|-------------------------------------------------------------------------------------|------------------------------------------------------------|-----|
| 88<br>Q<br>0 | 8<br>8<br>9<br>6<br>8 | Benefits and Pay<br>Overview<br>Benefits<br>Pay<br>Compensation |                                | BENEFITS                  | Learn More About Your Benefits<br>Learn more about University of Arkansas B<br>the drog down. Make sure your campus is r<br>Read More | enefits using the button below. If pro-<br>displayed in the upper right corner of t | npted, select your campus from<br>he site. Use the "Change |     |
| ☆<br>⊕       | 6 <sup>D</sup>        | Suggested Links                                                 | Tasks and Rep<br>withholding E | ections Payment Elections | Change Benefits Change Retirement                                                                                                    | nt Savings My Tax Documents                                                         | )                                                          |     |

**Option 3:** Type "Change Benefits" in the search bar to access the task.

Once the task is initiated, select **\*\*Special Enrollment | Short Term Disability (STD)\*\*** from the **Change Reason** menu.

Enter 7/1/2025 in the date field.

| Change Benefits                                         |  |  |  |  |  |
|---------------------------------------------------------|--|--|--|--|--|
| Ashley Smith                                            |  |  |  |  |  |
| Change Reason ★ **Special Enrollment   Short Term Dis ▼ |  |  |  |  |  |
| Enter 7/1/2025 * 07/01/2025 🖬                           |  |  |  |  |  |

Use the **Submit** button at the bottom of the screen to initiate the transaction.

NOTE: If you do not enter 7/1/2025, you will receive an error message. The task will be in your inbox. You will need to change the date and submit it again to continue.

## You MUST complete the remaining steps to enroll in OSTD insurance.

## Step 2 - Enroll in Optional Short Term Disability insurance

Once the Change Benefits task is properly submitted using the 7/1/2025 date, you will receive the **Benefit Change - \*\*Special Enrollment | Short Term Disability (STD)\*\*** enrollment event.

Click the **Let's Get Started** button to review the plans available to you and make your selection.

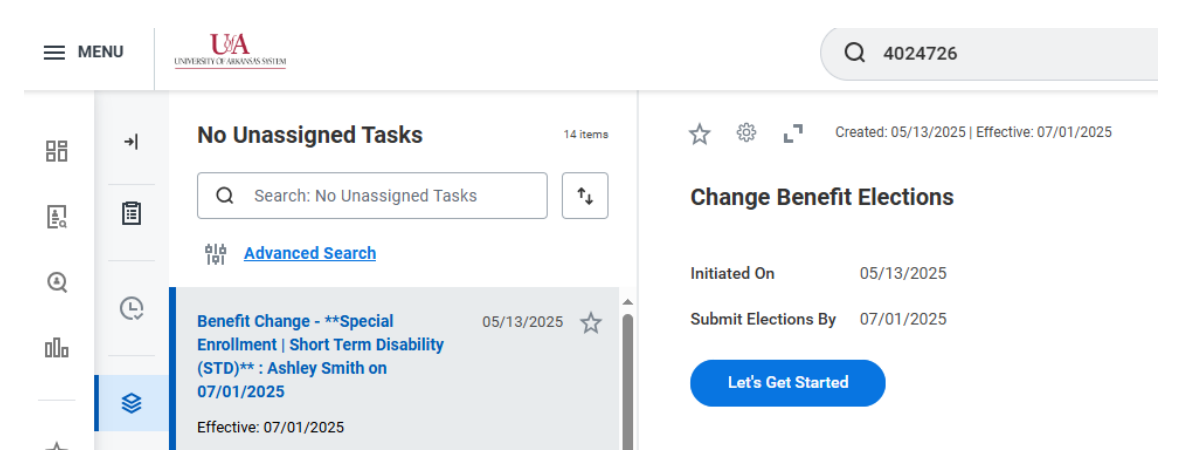

NOTE: if you do not receive the Benefit Change task you are NOT eligible for OSTD.

Click **Enroll** in the **Optional Short-Term Disability (OSTD)** tile to view the plan available to you.

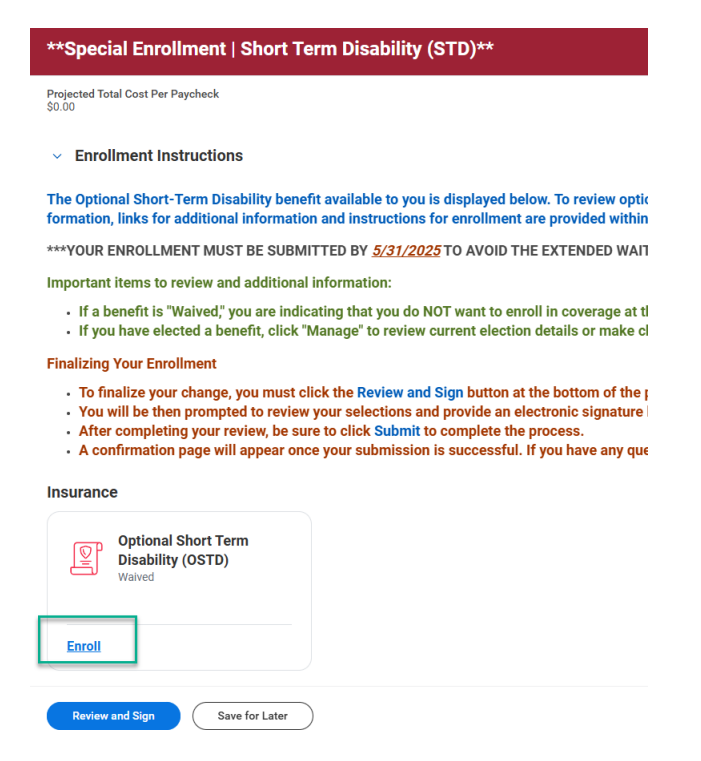

To enroll in the plan available to you, **Select** the plan.

If you Waive the plan, you indicate that you do not want to enroll at this time.

Once you have made your selection, click the **Confirm and Continue** button.

| Optional Short Term Disability (OSTD)                                                                   |              |                       |                                    |   |  |  |  |  |  |
|----------------------------------------------------------------------------------------------------|--------------|-----------------------|------------------------------------|---|--|--|--|--|--|
| Projected Total Cost Per Paycheck<br>\$31.01                                                            |              |                       |                                    |   |  |  |  |  |  |
| Plans Available                                                                                         |              |                       |                                    |   |  |  |  |  |  |
| Select a plan or Waive to opt out of Optional Short Term Disability (OSTD).                             |              |                       |                                    |   |  |  |  |  |  |
| 1 item                                                                                                  | m            |                       |                                    |   |  |  |  |  |  |
| Benefit Plan                                                                                            | *Selection   | You Pay (Semimonthly) | Company Contribution (Semimonthly) |   |  |  |  |  |  |
| The Standard  <br>Employee<br>Voluntary<br>Coverage for Full<br>Salary up to<br>\$216,000<br>(Employee) | Select Waive | \$31.01               |                                    |   |  |  |  |  |  |
| 4                                                                                                    |              |                       |                                    | • |  |  |  |  |  |
|                                                                                                    |              |                       |                                    |   |  |  |  |  |  |

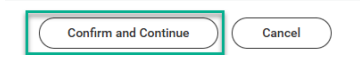

If you enroll, your coverage and **estimated Plan cost per paycheck** based on your current salary will be displayed. If your salary changes by 7/1/2025, your premium will adjust accordingly.

Click **Save** to complete your selection.

If you want to make changes, you can use the **Manage** option within the OSTD tile.

Once your selection is made, click **Review and Sign**.

Review your final selection, check the **I Accept** box and **Submit** your enrollment for processing.

**Electronic Signature** 

I agree that all the elections made and documents submitted are true to the best of my knowledge

- · If I elect family (or dependent) coverage under any university plan, I may not be covered as I
- My dependent children may be covered only under one parent's benefit plan but not both.
- · My coverage will not be approved until any required dependent documentation is submitted
- I have reviewed the <u>eligibility requirements</u> for enrollment of spouse and child participants, a employment. Further, I understand that the plan has the right to request reimbursement of p

| I Accept                                                        |
|-----------------------------------------------------------------|
| enter your comment                                              |
|                                                                 |
| Process History                                                 |
| Ashley Smith<br>Change Benefits for Life Event– Awaiting Action |
|                                                                 |
| Submit Save for Later Cancel                                    |

If your submission is successful, you will receive a confirmation.

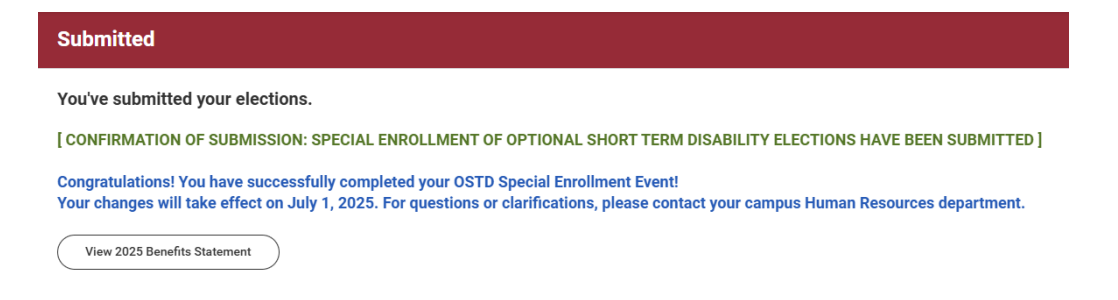